User ID: LAUSD Password: training1

# **Central Office Asset Management Course Exercise Guide** June 2013

# TABLE OF CONTENTS

| EXERCISE 1 – DISPLAY AN ASSET                    |
|--------------------------------------------------|
| EXERCISE 2 – DISPLAY AN ASSET SUB-NUMBER         |
| EXERCISE 3 – CHANGE AN ASSET MASTER RECORD       |
| EXERCISE 4 - CREATE AN ASSET6                    |
| EXERCISE 5 – CREATE ASSET SUB-NUMBER7            |
| EXERCISE 6 – ASSET EXPLORER8                     |
| EXERCISE 7 – ASSET SALE9                         |
| EXERCISE 8 – ASSET RETIREMENT 10                 |
| EXERCISE 9 - RECLASSIFY EXPENSE TO A FIXED ASSET |
| EXERCISE 10 - DISPLAY ASSET DOCUMENT             |
| EXERCISE 11 - REVERSE ASSET DOCUMENT14           |
| EXERCISE 12 – ASSET REPORTS                      |

# Exercise 1 – Display an Asset

### Situation

You wish to display an asset master record to see which cost center the asset is assigned to and also view the depreciation information.

### Menu Path

Asset Management  $\rightarrow$  Manage Master Data  $\rightarrow$  Display Asset Master

| Field                        | Value       |
|------------------------------|-------------|
| Asset                        | 42000001643 |
| Company Code                 | 1000        |
| Click 🥙                      |             |
| Click the Time-dependent tab |             |
| Click the Origin tab         |             |
| Click the Deprec. Areas tab  |             |
| Click 📀                      |             |

# Exercise 2 – Display an Asset Sub-Number

### Situation

You wish to display an asset sub-number master record to see which cost center the asset is associated with and also view the depreciation information.

### Menu Path

Asset Management  $\rightarrow$  Manage Master Data  $\rightarrow$  Display Asset Master

| Field                        | Value       |
|------------------------------|-------------|
| Asset                        | 42000001643 |
| Subnumber                    | 1           |
| Company Code                 | 1000        |
| Click 🞯                      |             |
| Click the Time-dependent tab |             |
| Click the Origin tab         |             |
| Click the Deprec. Areas tab  |             |
| Click 📀                      |             |

# Exercise 3 – Change an Asset Master Record

### Situation

You wish to change to an asset master record.

#### Menu Path

Asset Management  $\rightarrow$  Manage Master Data  $\rightarrow$  Change Asset Master

| Field         | Value               |
|---------------|---------------------|
| Asset         | Refer to data sheet |
| Subnumber     | Leave blank         |
| Company Code  | 1000                |
| Click 🔮       |                     |
| Serial number | 12345ABC            |
| Click         |                     |

### Exercise 4 – Create an Asset

### Situation

Prior to purchasing a multi-funded non-project asset in SRM you must create the asset master record.

### Menu Path

Asset Management  $\rightarrow$  Manage Master Data  $\rightarrow$  Create Asset Master

| Field                                                     | Value                        |
|-----------------------------------------------------------|------------------------------|
| Asset class                                               | 944021                       |
| Company Code                                              | 1000                         |
| Click 💞                                                   |                              |
| Description                                               | Police Car + your initials   |
| Serial number                                             | 98765432                     |
| Quantity                                                  | 1                            |
| Black cell next to quantity                               | EA                           |
| Click Time-dependent                                      |                              |
| Cost center                                               | 1134101                      |
| License plate number                                      | YXW951                       |
| Fund                                                      | 010-0000                     |
| Click                                                     |                              |
| Investment reason                                         | 20                           |
| Click                                                     |                              |
| Vendor                                                    | 1000001791                   |
| Click Deprec. Areas                                       |                              |
| ODep Start (for Area 01)                                  | First day of this month      |
| ODep Start (for Area 10)                                  | First day of this month      |
| Click 📙 `                                                 |                              |
| SAP displays the message "The asset xxxxxxxx is created." | Write down your asset number |

### **Exercise 5 – Create Asset Sub-Number**

### Situation

LAUSD has purchased a computer that will be installed in a police car. This asset will be set up a as a sub number related to the main asset.

#### Menu Path

Asset Management  $\rightarrow$  Manage Master Data  $\rightarrow$  Create Asset Subnumber

| Field                                                                               | Value                                   |
|-------------------------------------------------------------------------------------|-----------------------------------------|
| Asset                                                                               | Asset number from the previous exercise |
| Company code                                                                        | 1000                                    |
| Number of similar sub numbers                                                       | 1                                       |
| Click 💞                                                                             |                                         |
| Description                                                                         | Computer for police car                 |
| Serial number                                                                       | 8656465                                 |
| Click Time-dependent                                                                |                                         |
| Cost center                                                                         | 1134101                                 |
| Fund                                                                                | 010-0000                                |
| Click                                                                               |                                         |
| Investment reason                                                                   | 20                                      |
| Click                                                                               |                                         |
| Manufacturer                                                                        | IBM                                     |
| Click 📙                                                                             |                                         |
| The message "The asset 4xxxxxxxx 1 is created" appears at the bottom of the screen. | Write down your asset number            |

# Exercise 6 – Asset Explorer

### Situation

You wish to display financial postings and planned values for a capitalized asset. Use the Asset Explorer transaction to display the information

### Menu Path

Asset Management  $\rightarrow$  Manage Information  $\rightarrow$  Asset Explorer

| Field        | Value       |
|--------------|-------------|
| Company Code | 1000        |
| Asset        | 42000002485 |
| Click 🔮      |             |

# Exercise 7 – Asset Sale

### Situation

You wish to record an asset sale in SAP.

### Menu Path

Asset Management  $\rightarrow$  Process Transactions  $\rightarrow$  Asset Sale without Customer

| Field                                                                                 | Value                          |
|---------------------------------------------------------------------------------------|--------------------------------|
| Company Code                                                                          | 1000                           |
| Asset                                                                                 | See data sheet                 |
| Document date                                                                         | Today's date                   |
| Asset Value Date                                                                      | Today's date                   |
| Text                                                                                  | Sale of school bus             |
| Manual Revenue                                                                        | 80000                          |
| Click Additional details                                                              |                                |
| Posting period                                                                        | 12                             |
| Document type                                                                         | AA                             |
| Transaction type                                                                      | 210                            |
| Reference                                                                             | Training                       |
| Click                                                                                 |                                |
| SAP displays the message "Asset transaction posted with document no. 1000 4xxxxxxxx." | Write down the document number |
| Run the Asset Explorer transaction for your asset.                                    |                                |

### **Exercise 8 – Asset Retirement**

### Situation

You wish to retire an asset in SAP.

### Menu Path

Asset Management  $\rightarrow$  Process Transactions  $\rightarrow$  Asset Retirement by Scrapping

| Field                                                                            | Value                          |
|----------------------------------------------------------------------------------|--------------------------------|
| Company Code                                                                     | 1000                           |
| Asset                                                                            | See data sheet                 |
| Document date                                                                    | Today's date                   |
| Asset Value Date                                                                 | Today's date                   |
| Text                                                                             | Training                       |
| Click Additional details                                                         |                                |
| Posting period                                                                   | 12                             |
| Document type                                                                    | AA                             |
| Transaction type                                                                 | 200                            |
| Reference                                                                        | Training                       |
| Click                                                                            |                                |
| SAP displays the message "Asset transaction posted with document no. xxxxxxxxx." | Write down the document number |
| Run the Asset Explorer transaction for<br>your asset                             |                                |

# Exercise 9 – Reclassify Expense to a Fixed Asset

### Situation

The value of a IT equipment purchase exceeded the \$5,000 capitalization threshold after taxes and delivery charges were added in. You must reclassify the expense posting to a fixed asset.

### Menu Path

Asset Management  $\rightarrow$  Process Transactions  $\rightarrow$  External Acquisition with Automatic Offsetting Entry

| Field                 | Value           |
|-----------------------|-----------------|
| Company Code          | 1000            |
| Select • New asset    |                 |
| Click MasterData      |                 |
| Asset class           | 944001          |
| Description           | Computer        |
| Cost center           | 1134101         |
| Click Additional data |                 |
| Serial number         | 1234567         |
| Click Time-dependent  |                 |
| Fund                  | 010-0000        |
| Functional area       | 0000-8100-16621 |
| Grant                 | NOT_RELEVANT    |
| Click Origin          |                 |
| Manufacturer          | IBM             |
| Click Deprec. Areas   |                 |
| ODep Start (Area 01)  | 6/1/13          |
| ODep Start (Area 10)  | 6/1/13          |
| Click C               |                 |

| Field                                                                                      | Value           |
|--------------------------------------------------------------------------------------------|-----------------|
| Click 🖌                                                                                    |                 |
| Document date                                                                              | Today's date    |
| Asset value date                                                                           | 6/1/13          |
| Amount                                                                                     | 6000            |
| Click Additional details                                                                   |                 |
| Posting period                                                                             | 12              |
| Document type                                                                              | AA              |
| Offsetting acct no.                                                                        | 430001          |
| Transaction type                                                                           | 100             |
| Reference                                                                                  | Training        |
| Click                                                                                      |                 |
| Click 📙                                                                                    |                 |
| SAP displays the new asset number as well as the document number. Write down both numbers. | Asset number    |
|                                                                                            | Document number |
| Run the asset Asset Explorer transaction for your asset.                                   |                 |

### **Exercise 10 – Display Asset Document**

### Situation

You wish to display the asset document that was posted in SAP when you completed the previous exercise – Reclassify Expense to a Fixed Asset.

### Menu Path

Asset Management  $\rightarrow$  Manage Information  $\rightarrow$  Display Asset Document

| Field        | Value                                   |
|--------------|-----------------------------------------|
| Company Code | 1000                                    |
| Asset        | Asset number from the previous exercise |
| Fiscal year  | 2013                                    |
| Click 🔮      |                                         |

### **Exercise 11 – Reverse Asset Document**

### Situation

You wish to reverse the document that you displayed in the previous exercise.

### Menu Path

Asset Management  $\rightarrow$  Manage Information  $\rightarrow$  Reverse Asset Document

| Field           | Value                                   |
|-----------------|-----------------------------------------|
| Company Code    | 1000                                    |
| Asset           | Asset number from the previous exercise |
| Fiscal year     | 2013                                    |
| Click 🥙         |                                         |
| Click Reverse   |                                         |
| Reversal reason | 01                                      |
| Click 🖌         |                                         |
| Click           |                                         |

### **Exercise 12 – Asset Reports**

### Situation

You wish to run asset reports. Use the list below to access the reports. In all cases use Company Code 1000.

#### Menu Path

Reports  $\rightarrow$  Asset Management  $\rightarrow$ 

- List Unposted Assets
- List by Cost Center
- List by Asset Class
- Depreciation for Current Year
- Asset Acquisitions
- Asset Retirements
- Asset Transfers
- Asset Transactions